# Konwertowanie plików.

- 1. Pobrać utworzone pliki (2) z poczty.
- 2. Utworzyć folder na pulpicie o nazwie swojego nazwiska (np. nowak) bez polskich liter!!!
- 3. Przenieść skopiować pliki do folderu utworzonego w punkcie 2.
- 4. Programem **MS Word** otworzyć pierwszy z nich, a następnie zapisać w podany sposób: - menu plik
  - zapisz jako
  - wybierz lokalizację zapisu (folder utworzony w punkcie 2)
  - nazwa pliku: nazwisko-1 (dla pierwszego) nazwisko bez polskich znaków
  - zapisz jako typ Strona sieci Web (\*.htm, \*.html) !!!
  - zmień tytuł wpisz: temat-nazwisko imię (np. Psy Kowalski Jan lub Koty Nowak Anna)
  - zapisz

W wyniku zapisu powstanie jeden folder i jeden plik (komplet dla jednego dokumentu) !!!

W ten sam sposób postępujemy z **drugim** plikiem! – instrukcja od punku 4 - nazwa pliku: nazwisko-2 (dla drugiego) – nazwiska bez polskich znaków

Po przekonwertowaniu obu plików w folderze nazwisko będą:

# 2 dokumenty pobrane z poczty, 2 pliki ze stroną i dwa foldery powstałe po konwersji.

#### Hiperłącze.

- 5. W programie MS Word otwieramy przekonwertowany plik (z pierwszą stroną).
- 6. Prawym klawiszem myszy klikamy na graficznym elemencie (wspólny w obu dokumentach stronach), z **menu wstawianie** wybieramy **hiperłącze**.
- 7. W oknie Hiperłącze wybieramy przekonwertowany plik drugiej strony i zatwierdzamy OK.
- 8. To samo wykonujemy z drugim przekonwertowanym plikiem,
  w oknie Hiperłącze wskazujemy przekonwertowany plik pierwszej strony

## Kontrola.

9. Otwieramy w przeglądarce (IE lub MF) pierwszą stronę a następnie klikamy na element graficzny (wspólny) w którym zastosowano hiperłącze. W wyniku kliknięcia pojawi się druga strona na której, po kliknięciu elementu graficznego zostaniemy przeniesieni do strony pierwszej.

## Kompresja.

10. Folder wraz z całą zawartością (2 x dokument z poczty, 2 x strona i 2 x folder) klikamy **prawym** klawiszem myszy i wybieramy **Add to archive** (Dodaj do archiwum) a następnie wybieramy format archiwum – **ZIP** !!! i klikamy OK.

## Wysyłka.

- 11. Powstałe archiwum (1 plik) na pulpicie wysyłamy jako załącznik pocztą elektroniczną na adres: grzegorzew1@wp.pl
- 12. W temacie wiadomości wpisz: Strona imię nazwisko, nr w dzienniku, klasa

#### Słownik terminów:

Dokument – plik z rozszerzeniem doc lub docx Przekonwertowany dokument = strona lub plik z rozszerzeniem htm lub html Archiwum – plik z rozszerzeniem rar lub zip

# Konwertowanie plików.

- 1. Pobrać utworzone pliki (2) z poczty.
- 2. Utworzyć folder na pulpicie o nazwie swojego nazwiska (np. nowak) bez polskich liter!!!
- 3. Przenieść skopiować pliki do folderu utworzonego w punkcie 2.
- 4. Programem **MS Word** otworzyć pierwszy z nich, a następnie zapisać w podany sposób: - menu plik
  - zapisz jako
  - wybierz lokalizację zapisu (folder utworzony w punkcie 2)
  - nazwa pliku: nazwisko-1 (dla pierwszego) nazwisko bez polskich znaków
  - zapisz jako typ Strona sieci Web (\*.htm, \*.html) !!!
  - zmień tytuł wpisz: temat-nazwisko imię (np. Psy Kowalski Jan lub Koty Nowak Anna)
  - zapisz

W wyniku zapisu powstanie jeden folder i jeden plik (komplet dla jednego dokumentu) !!!

W ten sam sposób postępujemy z **drugim** plikiem! – instrukcja od punku 4 - nazwa pliku: nazwisko-2 (dla drugiego) – nazwiska bez polskich znaków

Po przekonwertowaniu obu plików w folderze nazwisko będą:

# 2 dokumenty pobrane z poczty, 2 pliki ze stroną i dwa foldery powstałe po konwersji.

#### Hiperłącze.

- 5. W programie MS Word otwieramy przekonwertowany plik (z pierwszą stroną).
- 6. Prawym klawiszem myszy klikamy na graficznym elemencie (wspólny w obu dokumentach stronach), z **menu wstawianie** wybieramy **hiperłącze**.
- 7. W oknie Hiperłącze wybieramy przekonwertowany plik drugiej strony i zatwierdzamy OK.
- 8. To samo wykonujemy z drugim przekonwertowanym plikiem,
  w oknie Hiperłącze wskazujemy przekonwertowany plik pierwszej strony

## Kontrola.

9. Otwieramy w przeglądarce (IE lub MF) pierwszą stronę a następnie klikamy na element graficzny (wspólny) w którym zastosowano hiperłącze. W wyniku kliknięcia pojawi się druga strona na której, po kliknięciu elementu graficznego zostaniemy przeniesieni do strony pierwszej.

## Kompresja.

10. Folder wraz z całą zawartością (2 x dokument z poczty, 2 x strona i 2 x folder) klikamy prawym klawiszem myszy i wybieramy Add to archive (Dodaj do archiwum) a następnie wybieramy format archiwum – ZIP !!! i klikamy OK.

## Wysyłka.

- 11. Powstałe archiwum (1 plik) na pulpicie wysyłamy jako załącznik pocztą elektroniczną na adres: grzegorzew1@wp.pl
- 12. W temacie wiadomości wpisz: Strona imię nazwisko, nr w dzienniku, klasa

#### Słownik terminów:

Dokument – plik z rozszerzeniem doc lub docx Przekonwertowany dokument = strona lub plik z rozszerzeniem htm lub html Archiwum – plik z rozszerzeniem rar lub zip